Hallo allemaal,

Hieronder vindt u meer informatie over de audiotour welke we gaan rijden tijdens de actie dag op D.V. 29 Januari aanstaande.

De audiotour leidt u langs leuke, bekende en minder bekende bezienswaardigheden binnen de Hervormde gemeente Oldebroek. De tour is ongeveer 35 km lang en duurt met de auto ongeveer 2 tot 2,5 uur. Voor de sportieveling is de route ook fietsend goed te berijden, maar duurt dan zeker ca. 3 tot 3,5 uur.

De tour is te downloaden via de app "IZI" Travel". Deze App toont u de route en wanneer u bij een bezienswaardigheid komt verteld de app u het verhaal bij de bezienswaardigheid. Hieronder vindt u de instructie hoe u de app kunt downloaden op uw smartphone. Wij adviseren u de app en de tour vooraf thuis op uw wifi verbinding te downloaden. Mocht dit alles nu niet lukken helpen wij u graag op de 29<sup>e</sup> bij de Maranathakerk. Heeft u geen smartphone? Er ligt ook een geprinte versie klaar om op die manier de route te rijden. De route start bij de Maranathakerk en er is ook een puzzel aan gekoppeld waarmee u een leuk prijsje kan winnen, dus neem pen en papier mee.

Installatie van de izi-travel app:

1. Ga naar de app store of de play store op je telefoon en zoek op "izi travel app".

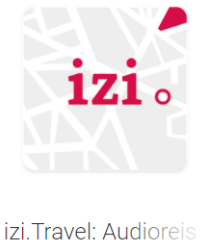

izi. Travel: Audioreis Informap Technology Ce

\*\*\*\*\*

Selecteer de izi.TRAVEL app en druk op 'installeren'.

2. Open nu de zojuist geïnstalleerde 'izi. TRAVEL' app en klik op 'In de buurt'

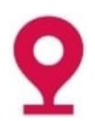

- 3. U ziet nu de audio-tours in de buurt; hieronder vind u de Autotocht "Hervormde gemeente Oldebroek". Klik deze tour aan.
- 4. Het is aan te raden om via een wifi-verbinding (thuis) de tour te downloaden, zodat u deze " off-line" kan volgen. Klik daarvoor op de knop 'downloaden'. Uiteraard kunt u de route ook "live" rijden, klik dan op doorgaan.

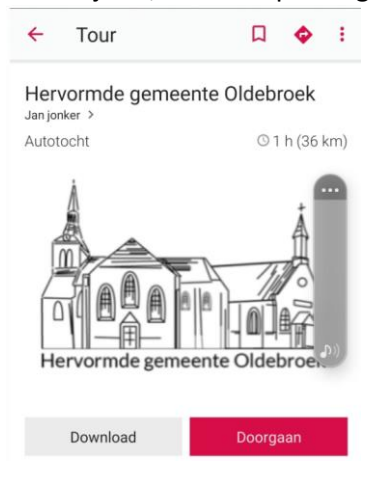

5. De tour kan nu gestart worden. Zorg dat uw locatie aanstaat door op het cirkeltje met het puntje te drukken.

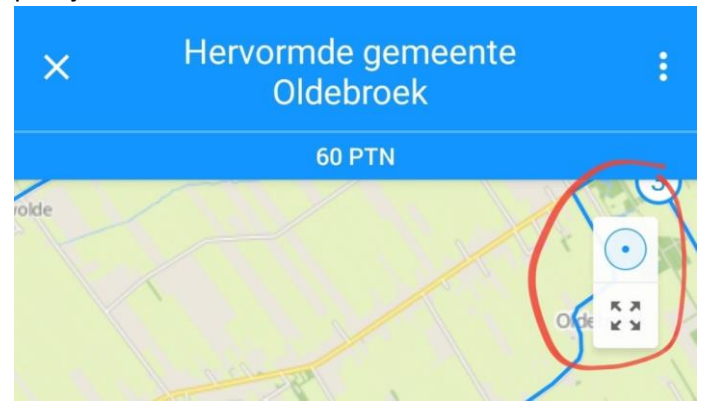

6. U kunt de route volgen door de blauwe lijn te volgen. De audio start automatisch indien u in de buurt komt van een bezienswaardigheid. U kunt de audio ook handmatig starten door op de rood omcirkelde button te drukken

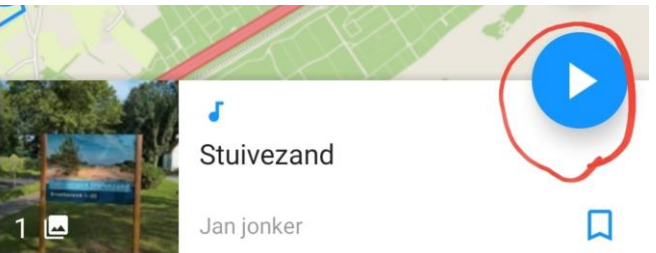

7. Door op de foto's te klikken en vervolgens naar links te vegen, kunt u door de verschillende foto's swipen en de bijbehorende beschrijving lezen.

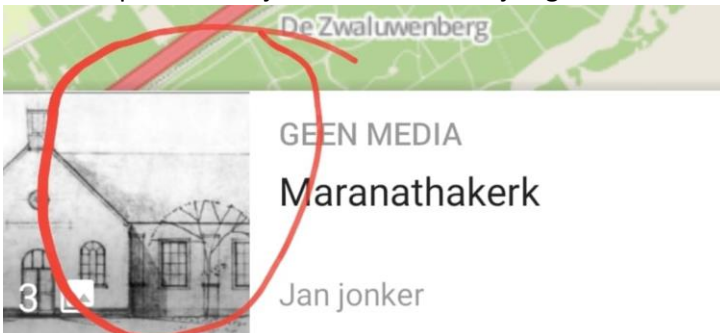

8. Soms is erook een video toegevoegd klik hiervoor op het onderstaande rood omcirkelde icoontje.

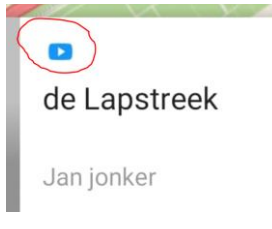